# MASSACHUSETTS Malden Public Schools

## HOW TO COMPLETE THE ANNUAL STUDENT INFORMATION UPDATE

## Log On To Aspen

## https://ma-malden.myfollett.com/aspen-login/?deploymentId=ma-malden

Login to your Aspen account

If you do not know your Aspen login information, please contact your student's school for assistance

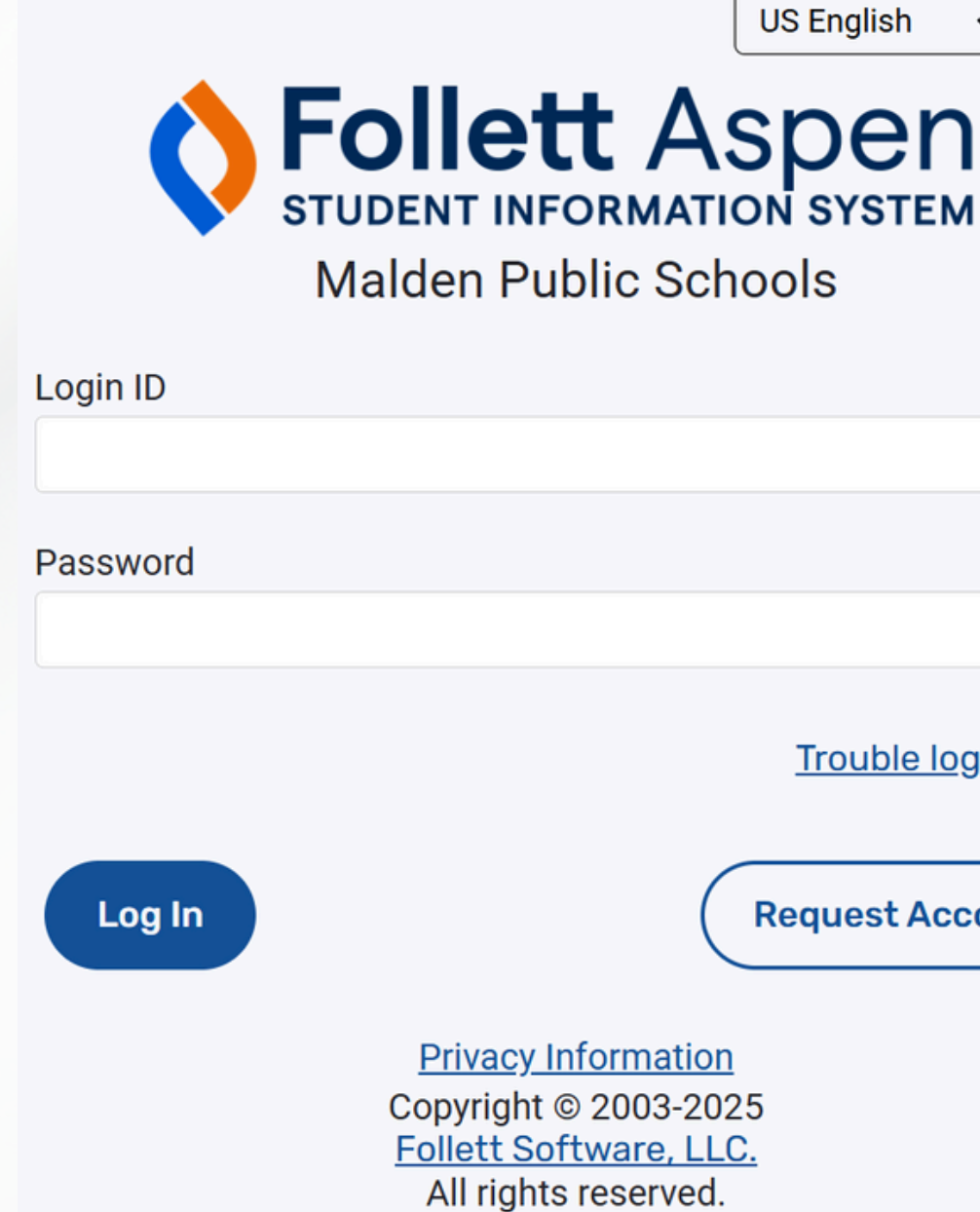

Click on this drop down menu to select your preferred language for log-in

Trouble logging in?

**Request Account** 

# Select Preferred Language in Aspen

| Pages                       | Family Academics Groups Calendar                                                       |                                |                                                    |
|-----------------------------|----------------------------------------------------------------------------------------|--------------------------------|----------------------------------------------------|
| ×                           | Published Reports                                                                      |                                |                                                    |
| Malden<br>Public<br>Schools | Filename Date                                                                          | eUploaded                      | Creator                                            |
| Page<br>Directory           | Announcomonts                                                                          | Na-malden.myfollett.           | com/aspen/userPreferences.do?deployme — 🗆 🗙        |
|                             | Announcements                                                                          | 25 ma-malden.myfo              | ollett.com/aspen/userPreferences.do?deploymentId Q |
|                             | Recent Activity                                                                        | General Home S                 | ecurity Communication                              |
|                             | Search:                                                                                | Default locale                 | US English 🗸                                       |
|                             | <ul> <li>Mouse, Mickey (0)</li> <li>No activity in the specified date range</li> </ul> | Auto-save interval (minutes)   | 5                                                  |
|                             | Mouse, Minnie (0) No activity in the specified date range                              | Disable User-defined Help      |                                                    |
|                             | ▼ Bell, Tinker (0)                                                                     | List Options                   | 05                                                 |
|                             | No activity in the specified date range                                                | Show lower page controls       |                                                    |
|                             |                                                                                        | Warn on save                   |                                                    |
|                             | Choose My Language<br>Choose my language Mi idioma preferido Chwazi lang mwene Es      | scolha meu idioma ?????        |                                                    |
|                             | Escolha meu idioma Default locale                                                      | US English                     |                                                    |
|                             | 選擇我的語言                                                                                 | Amharic                        |                                                    |
|                             | Elegir mi idioma                                                                       | Arabic                         |                                                    |
|                             | Chon ngôn ngữ của tôi                                                                  | Creole (Haitian)               |                                                    |
|                             | ቋንቋዬን ም/ጥ                                                                              | Portuguese                     |                                                    |
|                             |                                                                                        | Spanish<br>Traditional Chinese |                                                    |
|                             | Chwazi lang mwen an                                                                    | US English                     | Group Resources                                    |
|                             | 221.221                                                                                | Victoamore                     |                                                    |

First click on this button to open the language preference menu. Then click on this drop down menu to select your preferred language and click "ok."

## Start the Annual S Information Up

|                                         |                                                     |                  |                    |                |                             |                               | Meagher, Tess 🔻         | ا      |
|-----------------------------------------|-----------------------------------------------------|------------------|--------------------|----------------|-----------------------------|-------------------------------|-------------------------|--------|
| gner, ress<br>ges Family                | Academics Groups                                    | Calendar         |                    |                |                             |                               |                         |        |
| Published                               | Reports                                             |                  |                    |                |                             |                               |                         |        |
| den Filename                            |                                                     | DateUploaded     |                    | Creator        |                             | Description                   |                         |        |
| ools                                    |                                                     |                  | No published repor | ts             |                             |                               |                         |        |
| ge                                      |                                                     |                  |                    |                |                             |                               |                         | _      |
| Announce                                | ments                                               |                  |                    |                |                             |                               |                         |        |
|                                         |                                                     |                  |                    |                |                             |                               |                         |        |
| Recent Ac                               | tivity                                              |                  | L                  | _ast 30 days ∽ |                             |                               |                         |        |
| Search:<br>Mous                         | e, Mickey (0)                                       |                  | Attendance Grades  | Conduct        | Start a new Annual St       | udent Information Update      |                         |        |
| No ac                                   | ctivity in the specified date rang                  | ge               |                    |                | + Initiate                  |                               |                         |        |
| <ul> <li>Mous</li> <li>No ac</li> </ul> | e, Minnie (0)<br>ctivity in the specified date rang | ge               |                    |                |                             |                               |                         |        |
| ▼ Bell, "                               | Tinker (0)                                          | Click o          | n this button      | to             | Resume working on a started | ny Annual Student Information | ) Update that has alrea | ady be |
| • No ac                                 | cuvity in the specified date rang                   |                  | t the Appual       |                | Name                        | WorkflowPhase                 | Actions                 |        |
|                                         |                                                     | Stur             |                    |                | Bell Tinker                 | Submitted                     |                         |        |
|                                         |                                                     | Stude            | nt Informatio      | n              |                             | Cushintou                     |                         |        |
|                                         |                                                     | المراجع والمراجع |                    | ~ +            |                             |                               |                         |        |
|                                         |                                                     | Updat            | e ior a studel     | Π.             |                             |                               |                         |        |

Once you open the Annual Student Information Update, do not click the Back, Forward, or Refresh buttons in your browser. Only navigate with the buttons indicated in these instructions

| Studen | t |
|--------|---|
| date   |   |

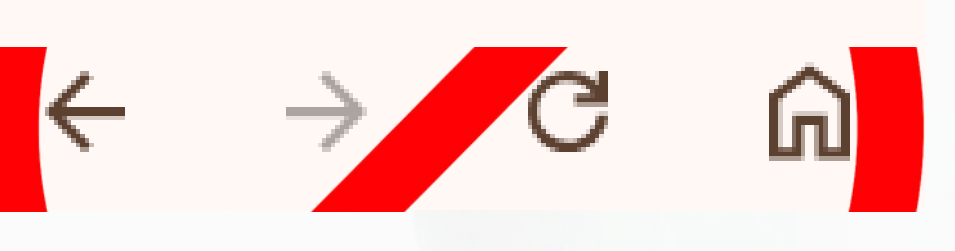

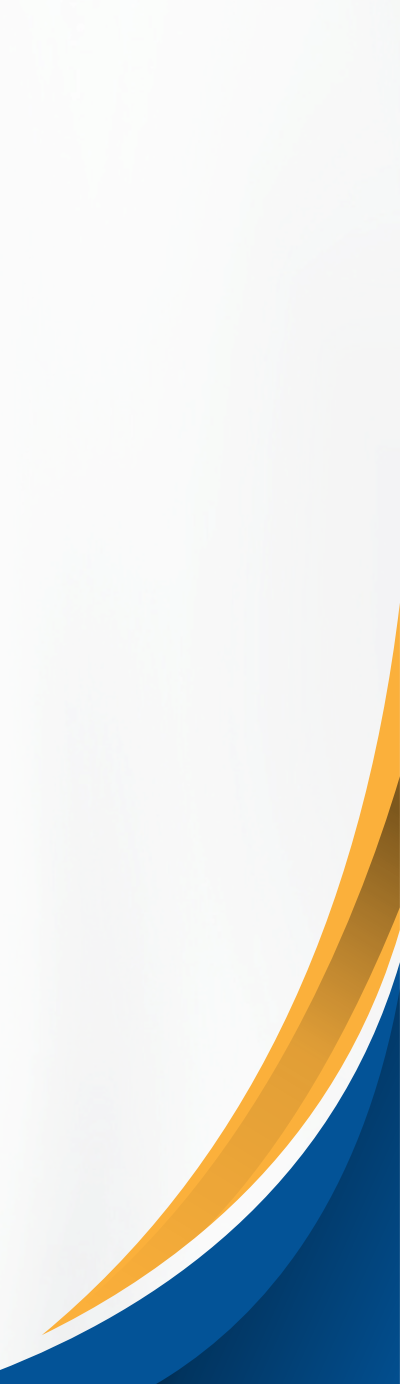

## Select a Student

|            |               |      | 3 records 🥖 |
|------------|---------------|------|-------------|
|            | Name          | YOG  | Homeroom    |
| 0          | Bell, Tinker  | 2032 |             |
| $\bigcirc$ | Mouse, Mickey | 2035 |             |
| $\bigcirc$ | Mouse, Minnie | 2036 |             |
| <b>⊘</b> 0 | K X Cancel    |      |             |

separately.

- All students associated with your Aspen account will appear here.
- You will need to complete and submit an update for each student
- Select the student you would like to start with and click "ok."
- If you are missing a student that should appear here, please contact your child's school.

## **Starting Screen**

| ← Previous | Save & Clos  | se Next 🔶       | X Cancel |                    |        |  |
|------------|--------------|-----------------|----------|--------------------|--------|--|
| Start      | Student      | Family/Contacts | Health   | Additional<br>Info | Submit |  |
| Annual Stu | ident Update | S               |          |                    |        |  |

You are updating information for the following student for the current school year:

### Instructions

Please complete each of the tabs, and then "Submit" when finished. If you need to stop and come back later, select "Save & Close".

### **Personal Information Notice**

Every year we ask that all caregivers review the information on file for your child including address, phone numbers, emergency contacts, and medical information. Documents related to changes in residency need to be brought to the Welcome Center for in person review. Questions can be directed to your school or the welcomecenter@maldenps.org. The "Student Information Update" box is available throughout the year should you need to update your student's record.

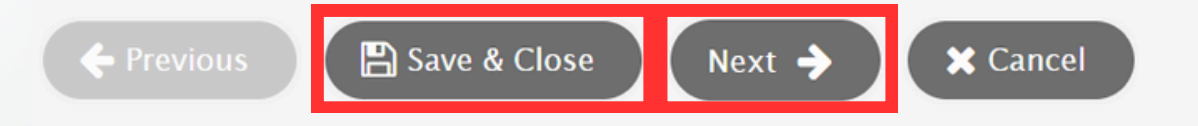

There is nothing to complete on this first screen. To move on click "next."

You can also click "Save & Close" at any time in this process if you'd like to return to your work later, but be aware that this will not submit any information.

## Student Information Page (Part 1) Address

| Start           | Student            | Family/Contacts       | Health             | Additional<br>Info  | Submit      |        |
|-----------------|--------------------|-----------------------|--------------------|---------------------|-------------|--------|
| Student Inf     | ormation           |                       |                    |                     |             |        |
| Date of Birth N | ew 1/1/2017 Age    | 8                     |                    |                     |             |        |
| Grade Level     | 01                 |                       |                    |                     |             |        |
| Local ID        | 24XX1440           |                       |                    |                     |             |        |
| Email           | mmouse35@r         | maldenps.org          |                    |                     |             |        |
| Address In      | formation          |                       |                    |                     |             |        |
| Enter any chan  | ges to the Physica | I or Mailing Addresse | s in the Notes fie | eld below.          |             |        |
| Is this address | correct? *         | ~                     |                    |                     |             |        |
| Physical Addre  | ess                |                       |                    |                     | Mailing Ac  | ddress |
| <b>O</b> View   |                    |                       |                    |                     |             |        |
| Address Notes   | s (Please use this | field to indicate any | y address chan     | ges, updates, or in | nformation) |        |

## Verify Address: Click "View" to see the physical address already on file. Then click on the drop down next to "Is this address correct" to answer "Yes" or "No." If your answer is "No" please put your new address in the text box to the right.

## **Student Information Page (Part 2)** Phone Numbers

| Phone Information                                                                                                    |                               |
|----------------------------------------------------------------------------------------------------|-------------------------------|
| Enter the primary phone number (e.g., home). Contact numbers will be entered on the next page                           |                               |
| Home Phone *                                                                                                    | Phone numbe<br>'918-123-4     |
| Work Phone                                                                                                    | or with an ext<br>'918-123-45 |
| Housing / Residence                                                                                                    |                               |
| Housing status                                                                                                    |                               |
| ✓ Does the student share the primary residence with non-immediate family members (such as grandparents, friends, etc.)? |                               |
| ✓ Is the student's current residence temporary?                                                                         |                               |
|                                                                                                    |                               |
| ← Previous Bave & Close Next → Cancel                                                                                   |                               |

**Primary Phone Number:** If you don't have a "Home Phone" enter your Cell Phone in both the "Home Phone" field and the "Cell Phone" field.

Housing/Residence: Answers to these questions are optional.

Click "Next" to move to the next page.

ers will be formatted according to the pattern: 567'

tension 567 x123'

## Family/Contacts Page

| leagher, Tess                                                                              |                                    |                      |                        |                                 |                   |                     |
|--------------------------------------------------------------------------------------------|------------------------------------|----------------------|------------------------|---------------------------------|-------------------|---------------------|
|                                                                                            |                                    |                      | Mother                 |                                 |                   |                     |
| contact Name                                                                               | Rel                                | ationship            |                        | Phone 1                         | Delete this co    | ontact?             |
|                                                                                            |                                    |                      | No matc                | ching records                   |                   |                     |
| gal Information<br>his student subject to a parenting<br>there any orders of protection in | g plan or any court or<br>n place? | rder?                | mit copies of these o  | documents to the school. Provid | e a brief cummaru | here if you choose  |
| answered res to entire of the                                                              | questions above, you               | are required to sub- | The copies of these of | accuments to the school. Provid | e a bher summary  | nere ir you choose. |

Ð

## **Confirm Existing Contact** Information: Click on the name of an existing contact to review and edit their information.

### Add a New Contact: Click

"Add" to open a "new contact" form and complete the information.

The contact information form will open in a new window as shown on the next two slides.

## **Family/Contacts Page** Contact Information (Part 1)

| First name *<br>Last name *<br>Gender<br>Relationship *<br>Allow portal access? * | TESS<br>MEAGHER<br>V<br>Mother<br>Yes V | Place of employment | li |
|-----------------------------------------------------------------------------------|-----------------------------------------|---------------------|----|
| Contact Order/Pr                                                                  | iority                                  |                     |    |

| Email Address   |  |  |
|-----------------|--|--|
|                 |  |  |
| Primary email * |  |  |
| Alternate email |  |  |

| Phone Information               |  |
|---------------------------------|--|
| Enter at least one phone number |  |
| Home Phone *                    |  |
| Cell Phone                      |  |
| Work Phone                      |  |

Whether updating an existing contact or adding a new contact, the page looks the same. Complete all of the fields with a red asterisk next to them.

# Family/Contacts Page Contact Information (Part 2)

### Contact Questions

| Does this contact live with this student? *       | Yes 🗸 | Should this contact receive email for this student? *                | <b>~</b> |
|---------------------------------------------------|-------|----------------------------------------------------------------------|----------|
| Is this contact a guardian for this student? *    | Yes 🗸 | Should this contact receive mail from the school for this student? * | No v     |
| Does this contact have custody of this student? * | Yes 🗸 | Does this contact have access to this student's school records? *    | Yes 🗸    |
| Does this contact have access to this student? *  | Yes 🗸 |                                                                      |          |

### Address Information

Physical Address

Is the physical address the same as the student? N

Mailing Address

Mailing address same as the physical address? N

Contact Address Notes (Please use this field to indicate any address changes, updates, or information)

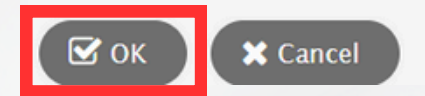

Whether updating an existing contact or adding a new contact, the page looks the same. Complete all of the fields with a red asterisk next to them.

Click "Ok" to save this contact's information and return to the "Family/Contacts" page.

Repeat this process to confirm or add any additional contacts.

## Family/Contacts Page

| k on your name to comple                                                                                               | te your own record, ther                                                | select Add to add any a | Relationship        |                              | Phone 1             |
|----------------------------------------------------------------------------------------------------|-------------------------------------------------------------------------|-------------------------|---------------------|------------------------------|---------------------|
| leagher, Tess                                                                                                    |                                                                         |                         | Mother              |                              |                     |
|                                                                                                    |                                                                         | Relationship            | Phone 1             | Delete this co               | ontact?             |
| ontact Name                                                                                                    |                                                                         |                         |                     |                              |                     |
| ontact Name                                                                                                    |                                                                         |                         | No matching records |                              |                     |
| ontact Name<br>gal Information                                                                                         | repting plan or any court                                               | order?                  | No matching records |                              |                     |
| gal Information<br>his student subject to a pa<br>there any orders of prote                                            | renting plan or any court                                               | order?                  | No matching records |                              |                     |
| <b>gal Information</b><br>his student subject to a pa<br>there any orders of prote<br>ou answered <b>Yes</b> to either | renting plan or any court<br>ction in place?<br>of the questions above, | order?                  | No matching records | pol. Provide a brief summary | here if you choose. |
| gal Information<br>his student subject to a pa<br>there any orders of prote<br>ou answered <b>Yes</b> to either        | renting plan or any court<br>ction in place?<br>of the questions above, | order?                  | No matching records | ool. Provide a brief summary | here if you choose. |

Ð

After confirming/updating existing contact information and adding any new contacts as needed, click "Next" to move to the next page.

# Health Page (Part 1)

| ← Previous     | 🖺 Save & Clo | se Next 🔶       | X Cancel |                    |          |         |   |  |
|----------------|--------------|-----------------|----------|--------------------|----------|---------|---|--|
| Start          | Student      | Family/Contacts | Health   | Additional<br>Info | Submit   |         |   |  |
| rimary Phy     | ysician and  | Health Insuran  | се       |                    |          |         |   |  |
| Physician      |              |                 |          |                    | Insuranc | ce type | ~ |  |
| hysician phone | •            |                 |          |                    |          |         |   |  |

### **Medical Information**

REQUIRED Please indicate if your child has any of the following health conditions:

| Anxiety / Depression * | ~ | Daily Medication *         | ~ | Orthopedic / Joint Issues * | ~ |
|------------------------|---|----------------------------|---|-----------------------------|---|
| ADD / ADHD *           | ~ | Diabetes *                 | ~ | Seizures *                  | • |
| Asthma/Inhaler *       | ~ | Eating Disorder *          | ~ | Speech Problems *           | ~ |
| Bathroom/Toileting *   | ~ | Hearing Problems *         | ~ | Tuberculosis *              | ~ |
| Blood Disorder *       | ~ | Heart Condition *          | ~ | Vision Problems *           | ~ |
| Concussion *           | ~ | Headaches *                | ~ | Accidents / Injuries *      | ~ |
| Any Surgeries *        |   | Medical Conditions Other * | ~ |                             |   |

If you answered YES to any of the above, please explain.

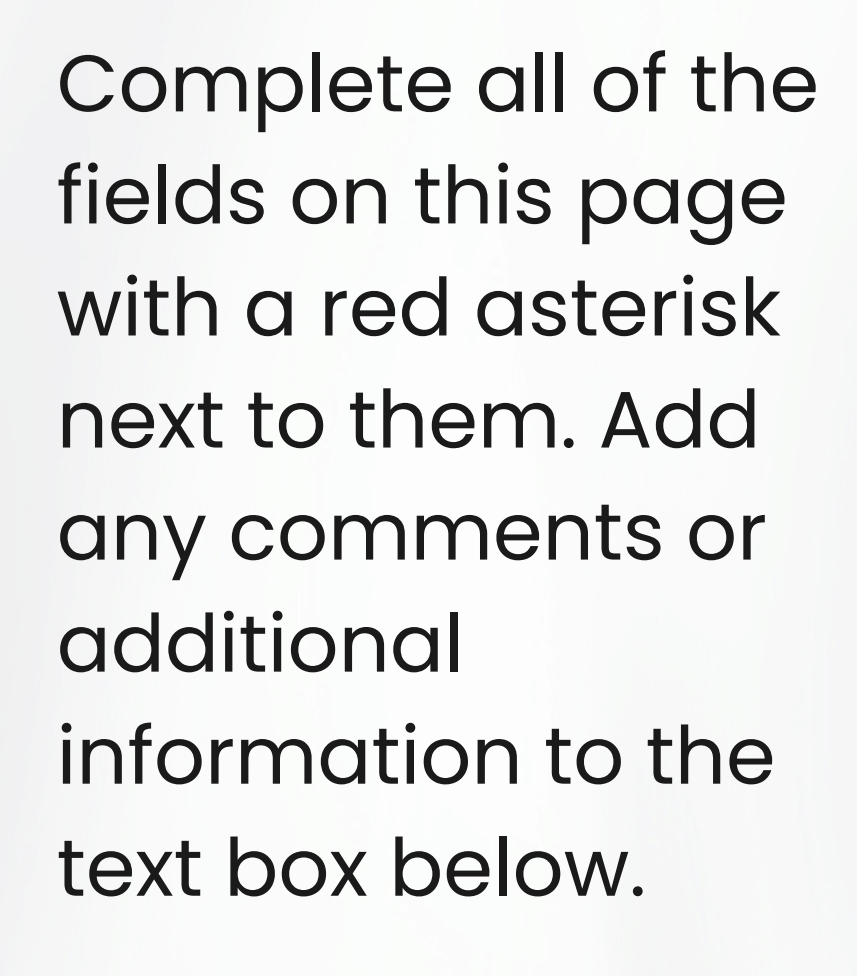

# Health Page (Part 2)

### Medications and Allergies

REQUIRED Please select if your child has any allergies.

| Allergy to Food *     | Allergy to Other * | ✓ |
|-----------------------|--------------------|---|
| Allergy to Medicine * | EpiPen *           |   |

Provide any explanations for the selected allergies.

### \*\*REQUIRED\*\*

PARENT/GUARDIAN AUTHORIZATION (Consent is required before any medication is given to your child)

Answer Yes/No to give permission to the school nurse to administer the following over the counter drugs:

\*Medication dosage will be determined by child's weight and age.

\*\*Children's chewable and liquid Tylenol/Ibuprofen MUST BE PROVIDED BY PARENT. Not kept in stock

| Tylenol/Acetaminophen *  | Ibuprofen/Motrin/Advil *       | ~ |
|--------------------------|--------------------------------|---|
| Tums (antacid tablets) * | Benadryl/Diphenhydramine HCL * | ~ |

### Permission to Share Information

I give permission for the school nurse to share information relevant to my child's health with appropriate school personnel when needed to meet my child's health and safety needs. I give permission to exchange information with my child's primary physician for the purpose of referral and diagnosis and treatment. \*

| <b>v</b>               |      |          |   |  |  |  |
|------------------------|------|----------|---|--|--|--|
| Caregiver<br>Signature |      |          |   |  |  |  |
|                        |      |          | • |  |  |  |
|                        | Next | Y Cancel |   |  |  |  |

Complete all of the fields on this page with a red asterisk next to them.

## Permission to Share Information: Select "Yes" or "No" from the drop down in this section and then enter your name in the "Caregiver Signature" text box to confirm.

Click "Next" to move to the next page.

# **Additional Student Information**

| Start                                                                                                    | Student                                                                                              | Family/Contacts                                   | Health                    | Additional<br>Info | Submit           |                       |                    |                      |               |
|----------------------------------------------------------------------------------------------------|----------------------------------------------------------------------------------------------------|---------------------------------------------------|---------------------------|--------------------|------------------|-----------------------|--------------------|----------------------|---------------|
| Additional                                                                                                   | Student Info                                                                                         | ormation                                          |                           |                    |                  |                       |                    |                      |               |
| Consent to Rel                                                                                               | ease Student Dire                                                                                    | ectory Information                                |                           |                    |                  |                       |                    |                      |               |
| Answers to the information in                                                                                | e below question<br>cludes name, ag                                                                  | ns are not required. O<br>je, grade level, and im | NLY complete tl<br>ages). | ne below if you D  | O NOT consent to | the release of direct | ory information to | o the indicated sour | ces. (Directo |
| Media (such as                                                                                               | for a news story                                                                                     | )                                                 |                           | ~                  |                  |                       |                    |                      |               |
| Malden Public :<br>media, etc.)                                                                              | Schools Channel                                                                                      | s (School district websit                         | te, social                | ~                  |                  |                       |                    |                      |               |
| College recruite                                                                                             | ers                                                                                                  |                                                   |                           | ~                  |                  |                       |                    |                      |               |
| Military recruite                                                                                            | ers (including add                                                                                   | ress and phone number                             | r)                        | ~                  |                  |                       |                    |                      |               |
| Additional Agree<br>Indicate your a<br>Allow use of Int<br>Agree to Techn<br>Agree to Stude<br>Student & Fam | ements / Consen<br>agreement with o<br>ternet *<br>ology Acceptable<br>nt Handbook *<br>ily Handbook | t<br>or permission for each<br>Use Policy *       | h of the followin         | g<br>~<br>~        |                  |                       |                    |                      |               |
| ← Previous                                                                                                   | Save & Clo                                                                                           | ose Next 🔶                                        | X Cancel                  |                    |                  |                       |                    |                      |               |
|                                                                                                    |                                                                                                    |                                                   |                           |                    |                  |                       |                    |                      |               |

Consent to Release Student Directory Information: These questions are not required. Only use the drop down to answer "No" if you do not consent.

### **Additional Agreements:**

These questions are required. Use the drop downs to indicate your agreement.

Click "Next" to go to the last page.

ory

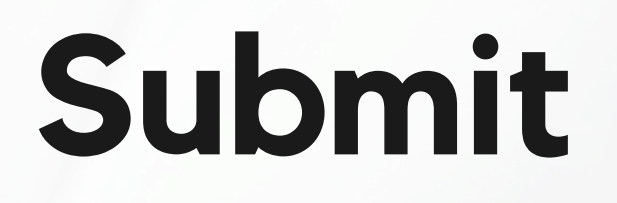

| Start            | Student            | Family/Contacts        | Health              | Additional<br>Info  | Submit               |  |
|------------------|--------------------|------------------------|---------------------|---------------------|----------------------|--|
| Done!            |                    |                        |                     |                     |                      |  |
| Congratulat      | ions! You hav      | e reached the e        | nd of the Ann       | ual Student U       | pdate form.          |  |
| Click each tab a | nd review the info | ormation. When all inf | formation is accura | ate and complete, c | click <b>Submit.</b> |  |
| ← Previous       | Save & Clos        | e Next 🔶               | C Submit            | X Cancel            |                      |  |

Click "Submit" to finalize and submit the student information update.

If you have left any required fields blank, an error message will appear. You can click on "Previous" to navigate back to previous pages to enter required information then try submitting again.

Complete this process again for each additional student you may have.

# Thank you!

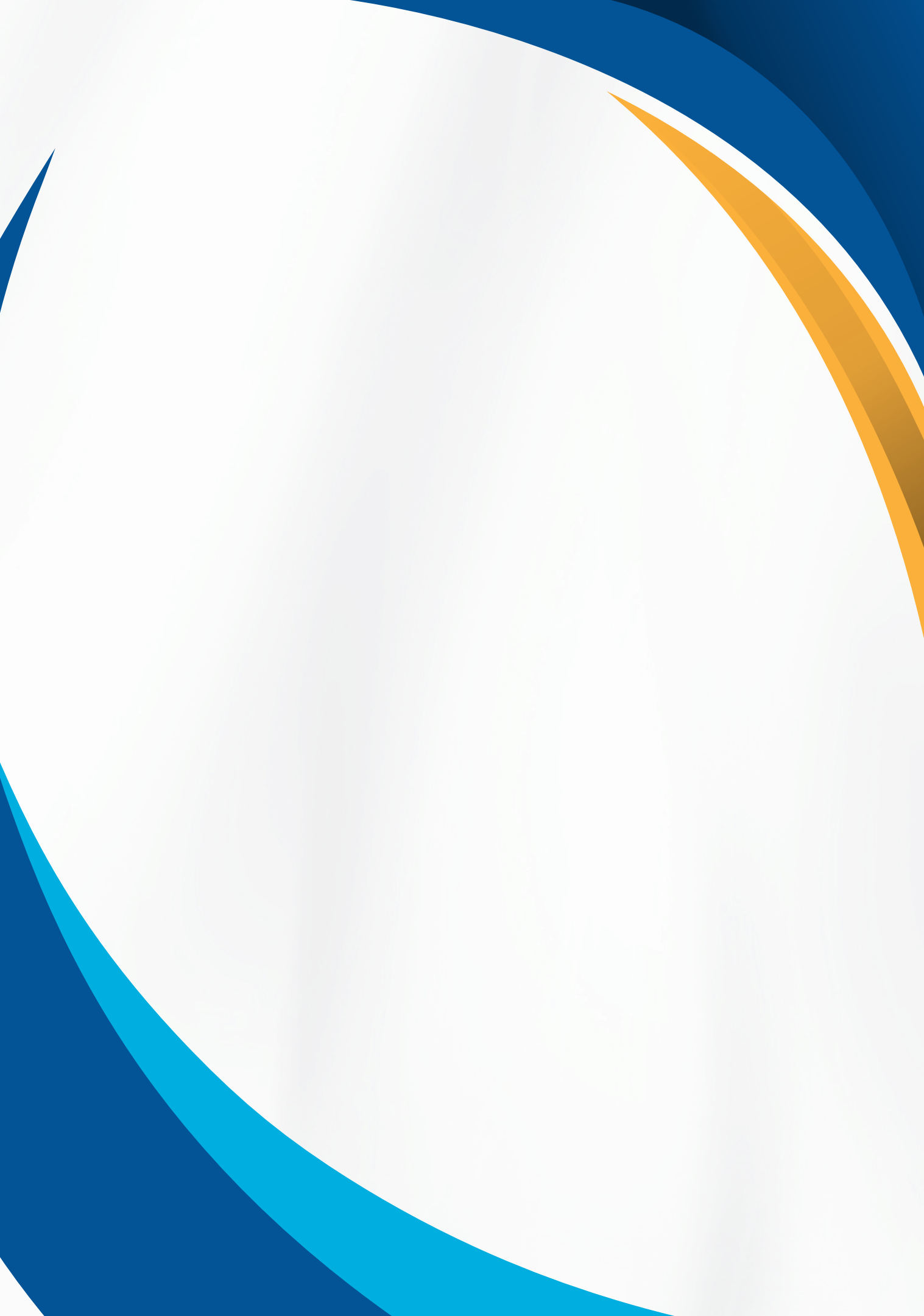